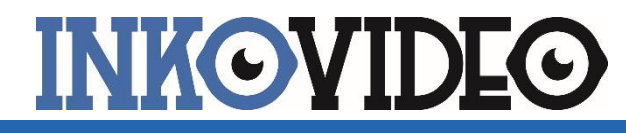

# **Funk-Alarmanlage**

**INKO-PRO-KIT** 

## Schnellstartanleitung

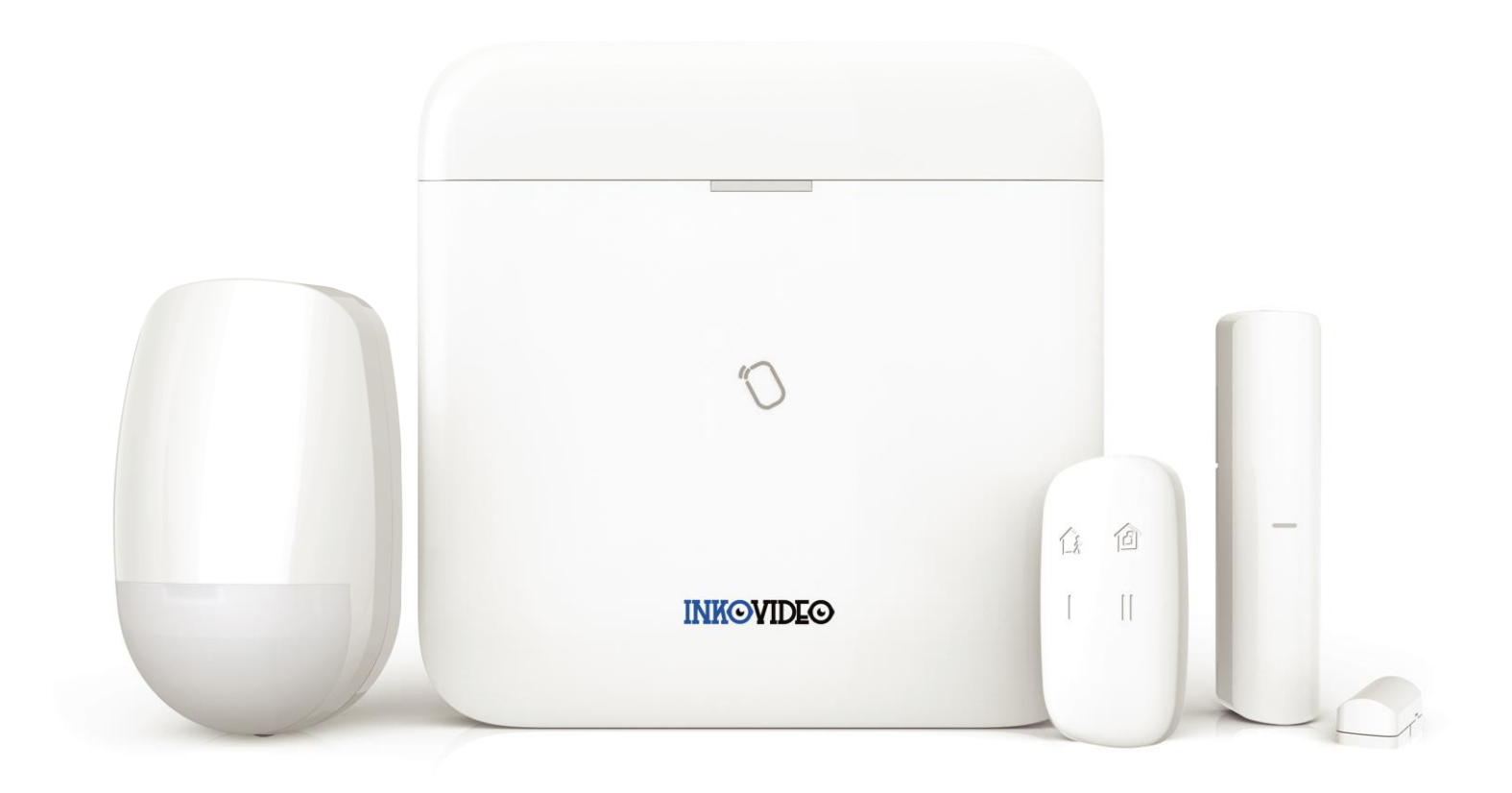

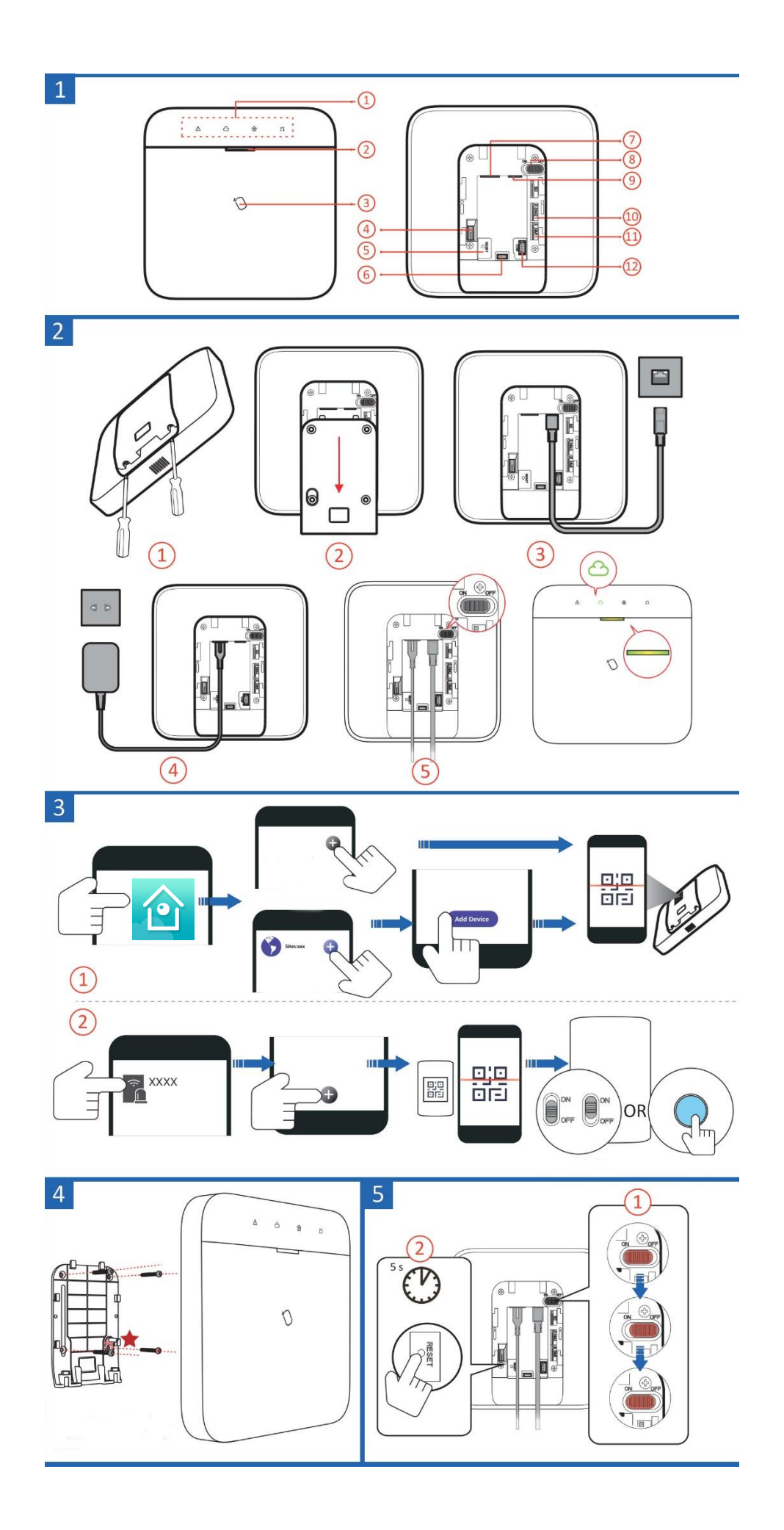

#### 1 AUFBAU

- 1. Funktionsanzeige C Verknüpfung Alarm 🛆 Fehler 1 Scharfschalten / Unscharfschalten 2. Betriebsanzeige 6. Serieller Anschluss 10. Steckplatz für SIM-Karte 2 3. Tag-Vorzeigebereich 7. Stromanschluss 11. Steckplatz für SIM-Karte 1 12. Serieller Anschluss 4. Sabotageschalter 8. Ein-/Aus-Schalter 5. Rücksetztaste 9. Netzwerkanschluss 2 VERKABELUNG UND EINSCHALTEN **3** EINRICHTUNG 1. Fügen Sie das Gerät zur Guarding Vision App hinzu. 2. Melden Sie das Peripheriegerät beim Gerät an.
- 4 INSTALLATION
- ★ Sabotageschraube (obligatorisch)
- 5 ZURÜCKSETZEN
  - 3. Starten Sie das Gerät neu, die Power-LED blinkt 3 Mal.
  - 4. Halten Sie die Rücksetztaste 5 Sekunden lang gedrückt.

#### 1. Guarding Vision herunterladen

Laden Sie bitte die App Guarding Vision aus dem Play-Store oder dem App-Store herunter.

## 2. Installation der INKO-PA1 Basisstation

Öffnen Sie die Guarding Vision App und klicken auf den Button "Einloggen/Registrieren".

Wählen Sie Ihr Land (Germany) und klicken dann rechts oben auf den Haken.

Registrieren Sie sich entweder mit einer E-Mail-Adresse oder Ihrer Mobilnummer.

Sie erhalten dann einen Bestätigungscode per E-Mail oder per SMS.

Nach dem aktivieren können Sie dann rechts oben mit dem Drücken des "+" Zeichens Ihre Basisstation hinzufügen, indem Sie den QR-Code des Gerätes scannen.

Sie erhalten dann ein Fenster mit dem Button **"Hinzufügen"**. Nachdem Sie diesen Button gedrückt haben, erscheint nach kurzer Zeit **"Hinzufügen abgeschlossen"**.

Im nächsten Fenster können Sie Ihrer Anlage einen Namen geben und mit "speichern" abschließen.

Hiermit Ist Ihre Anlage in der App verfügbar.

#### 3. Hinzufügen von Meldern und Komponenten

Wenn Sie im Fenster "Mein Gerät" auf das Bild der Basisstation klicken, können Sie hier Melder und Komponenten hinzufügen:

| 10:54 √ |            | .ıl 🗢 🔳 |
|---------|------------|---------|
|         | Inkov      | · 📢 🔕   |
|         | 0          |         |
| Bereich | Gerät      | Status  |
| Alle    | e Bereiche | •       |
|         | • <        |         |

Dazu müssen die Melder eingeschaltet sein. Öffnen Sie bitte z.B. den PIR Detektor (dazu die Schraube entfernen und die Rückseite abklappen) und stellen den Schalter auf "ON" Danach kann der QR-Code gescannt werden und das Gerät wird zur Anlage hinzugefügt.

Auf diese Weise können Sie z.B. auch die Fernbedienung und Magnetkontakte hinzufügen.

| / | oser r                                                                                                    | A <u>8</u> 41 |                   |
|---|----------------------------------------------------------------------------------------------------|---------------|-------------------|
|   | Warning: Risk of explosion,<br>fire and burns. Do not recharge,<br>spen, head above over an and above over an and above over an and above over an and above over an and above over an and above over an and above over an and above over an and above over an an an an an an an an an an an an an | 06-21         | Do Not Re-charge! |
| Ð |                                                                                                    |               |                   |

### 4. Hinzufügen von Benutzern und Transpondern

Um in die Benutzer- und Transponderkonfiguration zu kommen, klicken Sie auf das mit einem Pfeil gekennzeichnete Symbol, um in die Einstellungen zu kommen.

| Mein Gerät |         |     |
|------------|---------|-----|
| Unscharf   | Inkovid | <⇔Ѻ |

Sie können dann dort Benutzer anlegen und Transponder hinzufügen.

| $\bigcirc$ | Benutzerverwaltung | ~ |
|------------|--------------------|---|
|            | Benutzer           | > |
|            | Karte/Transponder  | > |

Folgen Sie dann einfach der Sprachansage.

5. Hinzufügen von zusätzlichen Nutzern, die über Ihr Mobiltelefon auf das System zugreifen können

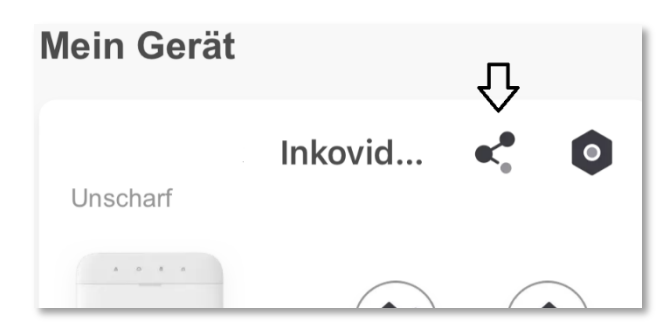

Klicken Sie auf das mit einem Pfeil gekennzeichnete Symbol. Dann können Sie Geräteberechtigungen an andere freigeben.

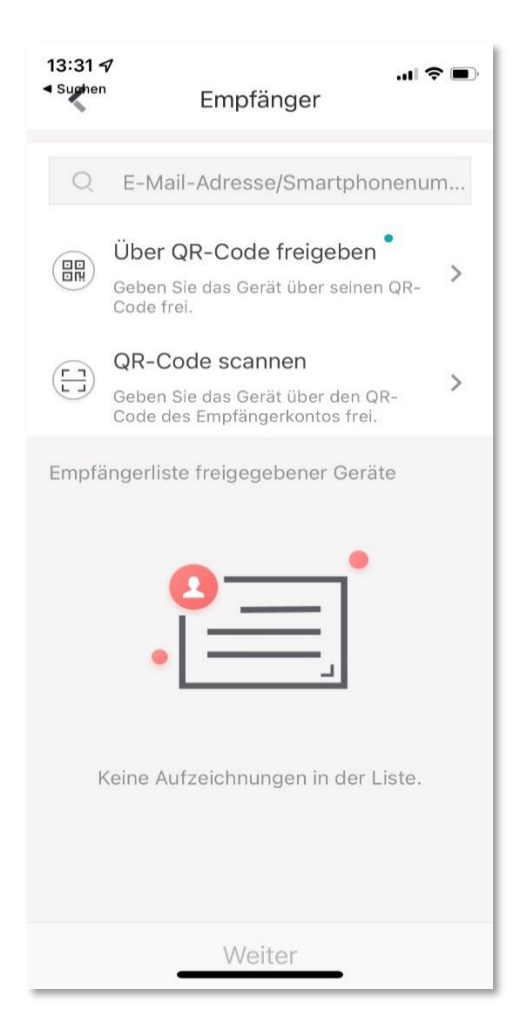

#### Sie können unter:

https://hilfe.inkovideo.de/?action=show&cat=10 weitere Anleitungen und Tipps abrufen.